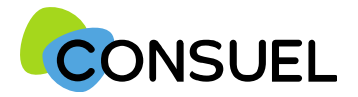

Nota : les termes « AC » utilisés dans ce document signifient « Formulaire(s) d'attestation de conformité et « GRD » signifie « Gestionnaire Réseau Distribution »

#### **REMPLIR UN FORMULAIRE D'ATTESTATION DE CONFORMITE : AC VIOLETTE**

L'AC se répartit en plusieurs champs principaux. Chaque champ possède une info-bulle vous expliquant précisément les informations nécessaires à la rédaction de l'AC.

Cette partie indique l'adresse à laquelle seront envoyées les éventuelles correspondances que nous aurions à vous adresser.

Vous retrouvez également ces documents sur votre espace client.

Cette partie indique l'adresse à laquelle seront envoyées les éventuelles correspondances que nous aurions à vous adresser.

Si celles-ci s'avèrent inexactes ou incomplètes, vous devez les modifier au niveau du chantier auquel cette attestation est rattachée.

#### Cette partie indique vos coordonnées ou celle de votre siège.

Ces données ne sont pas modifiables. Si elles s'avèrent inexactes ou incomplètes, vous devez vous devez

contacter notre service Administration des Ventes via la rubrique Nous Contacter de

www.monespaceconsuel.com ou www.consuel.com

Cette section vous permet d'identifier l'installation électrique qui fait l'objet de cette attestation.

Dans le cas d'une première mise en service de l'installation, cette AC sera mise à disposition par nos services au GRD qui a la charge du raccordement de l'installation.

· Ligne 1 : Mise en service demandée au gestionnaire de réseau de l'électricité : non - oui

Si vous ne cochez pas la case « oui », le GRD ne recevra pas l'Attestation de Conformité visée pour réaliser le raccordement.

- Ligne 2 : La case GRD doit être renseignée. Vous devez nous transmettre le n° de dossier de raccordement (ligne 3) ou le n° PDL/(PRM) (la ligne 4).
- S'il ne s'agit pas d'une première mise en service de l'installation, ces informations ne vous sont pas demandées.

Le nom du propriétaire de l'installation, de l'opération ou du programme ne sont pas modifiables car déjà renseignés à l'étape précédente.

BATIMENT : Précisez s'il s'agit :

- D'une installation dans un bâtiment neuf
- D'une installation dans un bâtiment existant
- D'une installation extérieure "sans bâtiment"

SITE : Précisez s'il s'agit :

- D'une opération individuelle ou collective dans un contexte de logement
- D'une autre activité à choisir parmi celles figurant dans la liste ou à saisir manuellement si absence.

Si l'installation est située dans un bâtiment collectif, vous serez invité à préciser le nom ou numéro de l'immeuble, de la cage, de l'étage et de la porte.

En ce qui concerne l'adresse, elle est par défaut celle que vous avez renseignée au niveau du chantier. Cependant, vous pouvez la modifier.

Le code postal, la commune, ainsi que les coordonnées GPS ne sont pas modifiables car précédemment enregistrés au niveau du chantier.

| armulaire émis le : (Défini lors de l'envol)<br>envoyer au CDNSUEL avant le : (Défini lors de l'envol)<br>« Client : 3002715 Nº AC : (Défini lors de l'envol)<br>Fact. : (Défini lors de l'envol)                                                                                                    |                                                                                                    |
|----------------------------------------------------------------------------------------------------|----------------------------------------------------------------------------------------------------|
|                                                                                                    | (obligatoire pour la mise en service de l'installation)                                                                       |
| ADRESSE DES CORRESPONDANCES                                                                                                    | INSTALLATEUR                                                                                                    |
|                                                                                                    |                                                                                                    |
| L'installateur soussigné atteste que l'installatio<br>attestation, est conforme aux prescriptions de séc<br>sont compatibles, du point de vue de la sécurité, a                                                                                                    | n électrique de production, objet de cett<br>curité en vigueur et que les parties rénovée<br>vec les parties non rénovées.    |
| INSTALLATION É                                                                                                    |                                                                                                    |
| Référence du dossier gecordement fournie par le G.R.D. :<br>Référence point de l'installation :<br>Nom du propriétaire de l'installation :<br>Nom du propriétaire de l'installation :<br>Bâtiment :<br>Bâtiment :<br>Bâtiment existant<br>AuTRE<br>Bât. Collectif :<br>NoN OUI<br>Adresse Nº :<br>Indique :<br>Code postal :<br>Complément :<br>Code postal :<br>Latitude :<br>Latitude : | G.R.D. :                                                                                                    |
| TRAVA                                                                                                    | ux 😜                                                                                                    |
| Installation de production objet des travaux :<br>Installation de production rénovée : ● NON ○ OUI<br>Puissance installée (en kVA) : 6<br>Tension coté courant alternatif : ● ≤ 1000V > 1000V<br>Raccordement au réseau public de distribution : ● OUI ○ NON<br>(en direct ou par l'intermédiaire de l'installation de consommation                                                                                                    | >                                                                                                    |
| DOCUMENTS A                                                                                                    | SSOCIÉS                                                                                                    |
| Doindre le dossier technique SC144 complété : OUI  OUS pouvez choisir de ne pas envoyer électroniquement le<br>cas, vous devrez nous le transmettre par courrier à l'adress<br>CONSUEL dont dépend votre chantier, ce qui risque d'entra<br>Joindre un rapport d'organisme d'inspection : OUI  NON                                                                                                    | l<br>dossier technique, auquel<br>se de la direction régionale<br>iner un délai supplémentaire.<br>Dossier technique<br>SC144 |
|                                                                                                    | TALLATEURS                                                                                                    |
| Autre(s) intervenants en électricité sur installation de production                                                                                                    |                                                                                                    |
|                                                                                                    |                                                                                                    |
| ATTESTATIO                                                                                                    | IN PDF                                                                                                    |
|                                                                                                    | df                                                                                                    |

Notice SC249-2 Décembre 2024

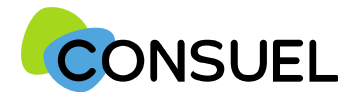

Nota : les termes « AC » utilisés dans ce document signifient « Formulaire(s) d'attestation de conformité et « GRD » signifie « Gestionnaire Réseau Distribution »

| REMPLIR UN FORMULAIRE D'ATTESTATION DE CONFORMITE : AC VIOLETTE                                                                                                    | ADRESSE DES                                                           | S CORRESPONDANCES                                                                                                    | INSTALLATEUR                                                                              |  |
|----------------------------------------------------------------------------------------------------|-----------------------------------------------------------------------|----------------------------------------------------------------------------------------------------|-------------------------------------------------------------------------------------------|--|
| 'AC se répartit en plusieurs champs principaux. Chaque champ possède une info-bulle vous                                                                                                    |                                                                       |                                                                                                    |                                                                                           |  |
| xpliquant précisément les informations nécessaires à la rédaction de l'AC.                                                                                                    |                                                                       |                                                                                                    |                                                                                           |  |
|                                                                                                    |                                                                       |                                                                                                    |                                                                                           |  |
| Cette partie est destinée à préciser le type d'installation réalisée.                                                                                                    |                                                                       |                                                                                                    |                                                                                           |  |
| Type d'installation :                                                                                                    | L'installateur sou                                                    | ussigné atteste que l'installation                                                                                    | électrique de production, objet de ce                                                     |  |
| Choisir le type d'installation de production parmi les choix proposés                                                                                                    | attestation, est co<br>sont compatibles,                              | onforme aux prescriptions de sèc<br>, du point de vue de la sécurité, av                                              | urité en vigueur et que les parties rénov<br>ec les parties non rénovées.                 |  |
| Installation neuve ou rénovée :                                                                                                    |                                                                       | AND THE MAN DECK OFFICE                                                                                               |                                                                                           |  |
| Cochez <b>OUI</b> s'il s'agit de travaux sur une installation existante (y compris une augmentation de puissance. Vous<br>devrez indiquer le nombre total de générateurs. Dans le cas d'une nouvelle installation, cochez <b>NON</b>                                                                             | Mise en service deman                                                 |                                                                                                    |                                                                                           |  |
| Puissance installée :                                                                                                    | Référence du dossier ra                                               | accordement fournie par le G.R.D. :                                                                                   | G.R.D. :                                                                                  |  |
| Vous devez renseigner ce champ : La puissance exprimée en kVA doit correspondre à celle mentionnée sur votre<br>dossier technique                                                                                                    | Référence point de livra<br>Nom du propriétaire de                    | aison ou PRM fournie par le G.R.D. :                                                                                  |                                                                                           |  |
| Tension coté courant alternatif :                                                                                                    | Bâtiment : O Bâtime                                                   | ent neuf 🖲 Bâtiment existant 🔿 Sans bâti                                                                              | ment                                                                                      |  |
| Cochez = 1000 V si la tension n'excède pas 1000 volts <b>alternatifs à la sortie de l'onduleur</b> . Sinon, cochez "> 1000 V"                                                                                                    |                                                                       | B HABITATION     Opération individuelle O Opération collective (plusieurs logements)     O AUTRE                      |                                                                                           |  |
| Raccordement au réseau public de distribution :                                                                                                    | Adresse Nº : 30 Lo                                                    | ot : Rue :                                                                                                    |                                                                                           |  |
| Cochez <b>OUI</b> si l'installation est raccordée au réseau de distribution publique d'électricité y compris à travers<br>l'installation de consommation. Vous ne devez cocher <b>NON</b> que lorsqu'il s'agit d'une installation totalement<br>autonome sans raccordement sur une installation de consommation. | Indiquez la nº de la<br>Complément :<br>Code postal :                 | et s'il s'agit de plusieurs maisons individuelles disposant de<br>:<br>Commune :                                      | la mèminadresse postale.                                                                  |  |
|                                                                                                    | Latitude :                                                            | Longitude :                                                                                                    |                                                                                           |  |
| Joindre le dossier technique:                                                                                                    |                                                                       | TRAVAU                                                                                                    | IX                                                                                        |  |
|                                                                                                    | Installation de producti                                              | ion objet des travaux :                                                                                               | 5                                                                                         |  |
| Le dossier technique qui doit accompagner i attestation est obligatoire. Vous pouvez vous le procurer sur                                                                                                    | Puissance installée (en                                               | kVA) : 6                                                                                                    |                                                                                           |  |
|                                                                                                    | Tension coté courant al                                               | lternatif :                                                                                                    |                                                                                           |  |
| Après l'avoir complété, vous devrez le joindre électroniquement à l'attestation.                                                                                                    | Raccordement au resea<br>(en direct ou par l'inter                    | au public de distribution : OUI () NON<br>rmédiaire de l'installation de consommation)                                |                                                                                           |  |
| Conondant, ai your âtea dans l'impossibilité de la faire, your devras nous transmettre se dessier par sourcier à                                                                                                    |                                                                       | DOCUMENTS I                                                                                                    |                                                                                           |  |
| l'adresse de la direction régionale CONSUEL dont dépend votre chantier, ce qui risque d'entrainer un délai                                                                                                    |                                                                       | DOCUMENTS A                                                                                                    | SSOCIES                                                                                   |  |
| supplémentaire.                                                                                                    | Joindre le dossier techn<br>Vous pouvez choisir                       | de ne pas envoyer électroniquement le                                                                                 | dossier technique, auquel                                                                 |  |
| Dans ce seul cas, et afin de permettre de valider l'attestation, vous devrez cocher NON.                                                                                                    | Cas, vous devrez nou<br>CONSUEL dont déper<br>Joindre un rapport d'or | us le transmettre par courrier a l'adress<br>nd votre chantier, ce qui risque d'entrai<br>rganisme d'inspection : OUI | e de la direction regionale<br>ner un délai supplémentaire.<br>Dossier technique<br>SC144 |  |
| Joindre un rapport d'organisme d'inspection :                                                                                                    |                                                                       | PLURALITE D'INST                                                                                                    | TALLATEURS                                                                                |  |
| Si nécessaire, en cochant OUT, yous nouvez nous transmettre électroniquement les rannorts de vérification établis                                                                                                    | Autre(s) intervenants e                                               | en électricité sur installation de production :                                                                       | NON 🔿 OUI                                                                                 |  |
| par un organisme accrédité.                                                                                                    |                                                                       | ATTESTATIO                                                                                                    | N PDF                                                                                     |  |
| Ceux-ci seront signés électroniquement lors de l'envoi de votre attestation.                                                                                                    | Nom de l'attestation dé                                               | ématérialisée :                                                                                                    | f                                                                                         |  |
| Vous pouvez joindre jusqu'à 5 fichiers au format PDF ou image d'une taille maximum de 2 mégaoctets chacun.                                                                                                    |                                                                       |                                                                                                    |                                                                                           |  |
|                                                                                                    |                                                                       |                                                                                                    |                                                                                           |  |
| S'il n'y a pas nécessité de joindre ces documents, vous devrez cocher NON.                                                                                                    |                                                                       |                                                                                                    |                                                                                           |  |

ATTESTATION

DE CONFORMITÉ Installation de production avec dispositif de stockage de l'énergie électrique

> N<sup>e</sup> AC : (Défini lors de l'envol) Fact. : (Défini lors de l'envol)

envoyer au CONSUEL avant le : [Défini fors de l'envoi]

" Client : 3002715

VISA DU CONSUEL

(Comité National pour la Sécurité des Usagers de l'Electricité organisme agréé par le Ministère de l'Industrie

re pour la mise en service

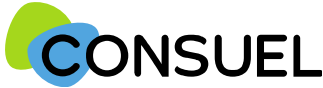

Nota : les termes « AC » utilisés dans ce document signifient « Formulaire(s) d'attestation de conformité » et « GRD » signifie « Gestionnaire Réseau Distribution »

### OUTIL : Joindre des documents pour une AC Violette

## L'utilité de cet outil est de pouvoir joindre le dossier technique installation de production SC 144 et/ou un rapport d'organisme de vérification.

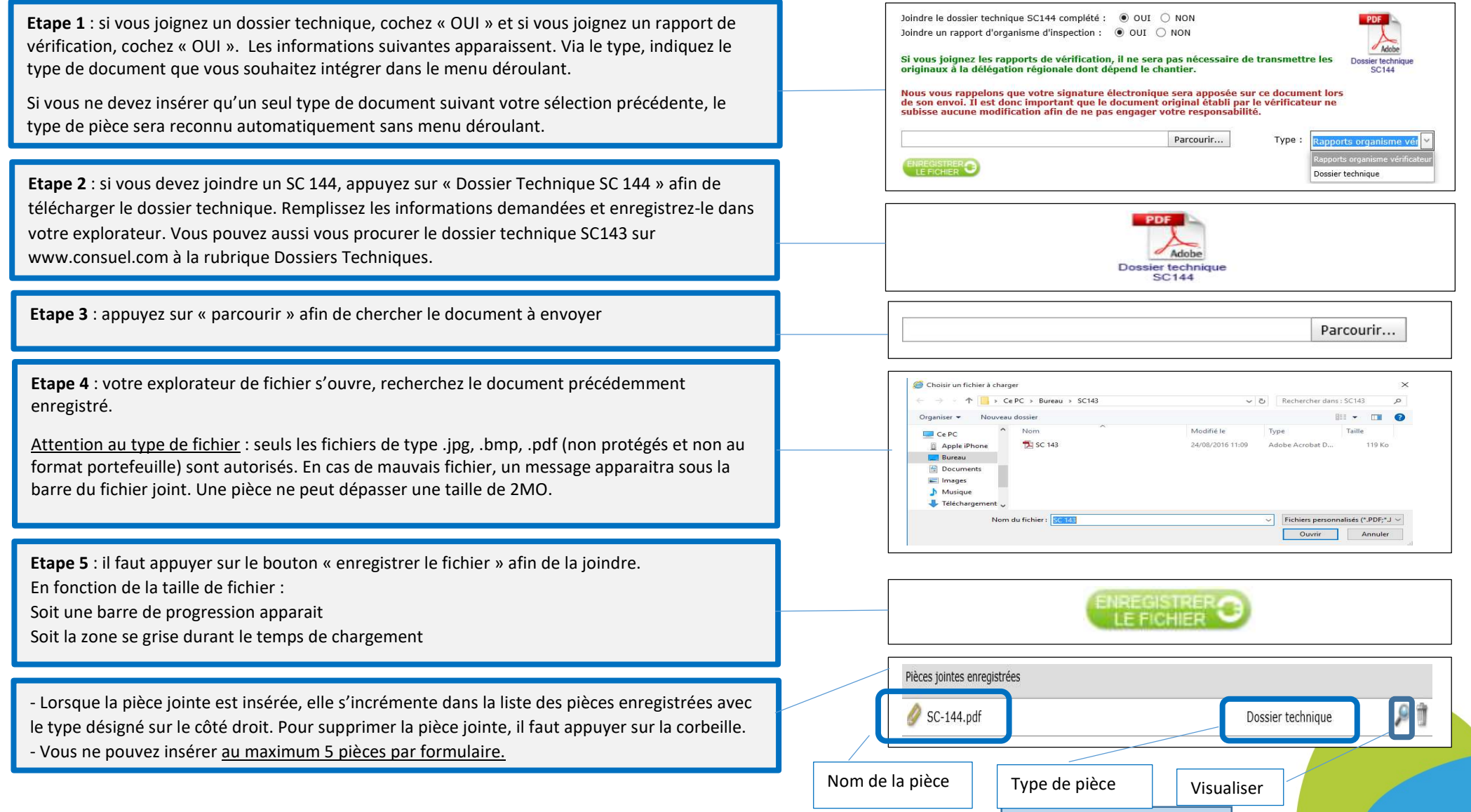

Notice SC249-1 Décembre 2024

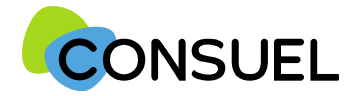

Nota : les termes « AC » utilisés dans ce document signifient « Formulaire(s) d'attestation de conformité et « GRD » signifie « Gestionnaire Réseau Distribution »

#### REMPLIR UN FORMULAIRE D'ATTESTATION DE CONFORMITE : AC VIOLETTE

L'AC se répartit en plusieurs champs principaux. Chaque champ possède une info-bulle vous expliquant précisément les informations nécessaires à la rédaction de l'AC.

Cette partie est destinée à déclarer d'autres intervenants sur l'installation électrique dans le cadre d'une pluralité d'installateurs.

Dans certains cas, il est possible que vos travaux ne concernent pas la totalité de l'installation électrique réalisée en aval du point de livraison, et qu'au moins un autre installateur ait réalisé des installations électriques fixes (canalisation électrique fixe ou dispositif de protection contre les surintensités ou contre les contacts indirects).

Dans ce cas, vous devez nous indiquer les coordonnées de ces installateurs, ainsi que les travaux qu'ils ont réalisés, afin de ne pas prendre sous votre responsabilité des installations non réalisées par vos soins.

| DE CONFORMITÉ<br>Installation de production<br>avec dispositif de stockage de l'énergie électrique                                                                                                    | VISA DI Scoute CONSUEL<br>(Comité National pour Securité de Securité de l'Electr<br>organisme agréé par le Ministère de l'Industrie                               |
|----------------------------------------------------------------------------------------------------|----------------------------------------------------------------------------------------------------|
| Formulaire émis le : [Défini lors de l'envol]<br>A envoyer au COMSUEL avant le : [Défini lors de l'envol]<br>V° Client : 3002715 N° AC : [Défini lors de l'envol]<br>Fact. : [Défini lors de l'envol]                                                                                                    | (obligatoire pour la mise en service de l'installation)                                                                                                    |
| ADRESSE DES CORRESPONDANCES                                                                                                    | INSTALLATEUR                                                                                                    |
| L'installateur soussigne atteste que l'installati<br>attestation, est conforme aux prescriptions de si<br>sont compatibles, du point de vue de la sécurité,                                                                                                    | on electrique de production, objet d<br>écurité en vigueur et que les parties re<br>avec les parties non rénovées.<br>ÉLECTRIQUE                                  |
| INSTALLATION                                                                                                    | ELECTRIQUE                                                                                                    |
| Mise en service demandée au gestionnaire de réseau de distribu                                                                                                    | tion d'électricité (G.R.D) : ONON OUI                                                                                                    |
| Référence point de livraison ou PRM fournie par le G.R.D.                                                                                                    | S.R.D. ;                                                                                                    |
| Nom du promitétaire de l'installation :                                                                                                    |                                                                                                    |
| Nom du site :                                                                                                    |                                                                                                    |
| Nom ou side :                                                                                                    | ŝtit                                                                                                    |
| a      ABITATION     Additional and a structure and a structure and a structur | aciment<br>Opération collective (plusieurs logements)                                                                                                    |
| autre                                                                                                    |                                                                                                    |
| Bât. Collectif : 🧕 NON 🔿 OUI                                                                                                    |                                                                                                    |
| Adresse Nº : 30 Lot : Rue :                                                                                                    |                                                                                                    |
|                                                                                                    |                                                                                                    |
| Indiquez le nº de lot s'il s'agit de plusieurs maisons individuelles disposan                                                                                                    | de la même adresse postale                                                                                                    |
| Indiquez le n° de lot s'i s'agit de plusieurs maisons individuelles disposant<br>Complément :                                                                                                    | de la même adresse postale                                                                                                    |
| Indequez le nº de lot s'i s'agit de plusieurs maisons individuelles disposant<br>Complément :<br>Code postal 4. Commune :                                                                                                    | de la même adresse postale.                                                                                                    |
| Indepuer le n° de lot s'il s'agit de plusieurs maisons individuelles disposant<br>Complément :<br>Code postal :<br>Latitude :<br>Latitude :                                                                                                    | de la même adresse postale.                                                                                                    |
| Integrer le n° de lot all s'agit de plusieurs maisons individuelles disposant<br>Complément :<br>Code postal :<br>Latitude :<br>Latitude :<br>Code X                                                                                                    | de la même adresse postale                                                                                                    |
| Integluer le n° de los sil s'agit de plusieurs massons individuelles disposant<br>Complément :<br>Code postal s<br>Latitude :<br>Latitude :<br>Unstallation de production objet des traveurs                                                                                                    | de la même adresse postale                                                                                                    |
| Integlere le n'e lo s'il s'agit de plusieurs masons individuelles disposant Complément : Code postai Complément : Latitude : Latitude : TRAV/ Installation de production objet des travaux i Installation de production récruée :                                                                                                    | de la même adresse postale                                                                                                    |
| Integleur le n° de lot all's fagit de plusieurs masons individuelles disposant Complément : Code postal Latitude : Latitude : Latitude : TRAV/ Installation de production objet des travaux Installation de production rénovée : NON OUI Puissance installée (en k/A) :                                                                                                    | de la même adresse postale.                                                                                                    |
|                                                                                                    | de la même adresse postale.                                                                                                    |
| Zinteguez le n° de lot al l'arget de plusieurs masons individuelles disposant         Complément :         Code postal         Code postal         Latitude :         Latitude :         Latitude :         Installation de production objet des travaux :         Installation de production rénovée :         Puissance installée (en kVA) :         Eastordement alternatif :         Saccordement au réseau public de distribution :         OUI           NOI                                                                                                    | de la même adresse postale                                                                                                    |
| Integuer le "de lot all s'apit de plusieurs masons individuelles disposant Complément : Code postals Complément : Latitude : Longitude :  TRAV/ Installation de production objet des travaux : Installation de production rénovée : NON OUI Puissance installée (en kvA) : Tension coté courant alternatif : S 1000V > 1000V Raccordement au réseau public de distribution : OUI NOI (en direct ou par l'intermédiaire de l'installation de concommativ                                                                                                    | de la même adresse postale                                                                                                    |
| Zintequer le n° de lot al la signit de plusieurs mascons individuelles disposant         Complément :         Code postal s         Latitude :         Latitude :         Latitude :         Latitude :         Installation de production objet des travaux :         Installation de production rénovée :         NON OUI         Puissance installée (en kVA) :         E         Tension coté courant alternatif :         Sourdement au réseau public de distribution :         QUI NOI         (en direct ou par l'intermédiaire de l'installation de consommation                                                                                                    | de la même adresse postale UX                                                                                                    |
| Diffequer le "de lot all s'agit de plusieurs masons individuelles disposant         Complément :         Code postals         Latitude :         Latitude :         Latitude :         Latitude :         Installation de production objet des travaux :         Installation de production rénovée :         NON         Puissance installée (en kVA) :         E         Tension coté courant alternatif :         @ 4100V > 1000V         Raccordement au réseau public de distribution :         @ 0UI > NOI         (en direct ou par l'intermédiaire de l'installation de consommation                                                                                                    | de la même adresse postale                                                                                                    |
|                                                                                                    | de la même adresse postale                                                                                                    |
| Installation de production objet de plusieurs masons individuelles disposant         Complément :         Code postai :       Commune :         Latitude :       Longitude :         Installation de production objet des travaux i       Installation de production rénovée :                                                                                                    | de la même adresse postale<br>NUX<br>NUX<br>A<br>ASSOCIÉS<br>N<br>le dossier technique, auquel<br>ainer un délai supplémentaire.<br>N<br>Dosser technique<br>SCIÁ |
| Integrate le de lot at l'atget de plusieurs masons individuelles disposant         Complément :         Code postal :       Commune :         Latitude :       Longitude :         Installation de production objet des travaux :       Installation de production rénovée : • NON OUI         Puissance installée (en kVA) : •       •         Tension coté courant alternatif : • < 1000V > 1000V         Raccordement au réseau public de distribution : • OUI • NOI         (en direct ou par l'intermédiaire de l'installation de consommatie         Documents         Documents         Las, vous devrez nous le transmettre par courrier à l'adre         ONSUEL dont dépend votre chantier, ce qui risque d'entr         Doindre un rapport d'organisme d'inspection : • OUI • NOI                                                                                                    | de la même adresse postale<br>NUX<br>AUX<br>A<br>A<br>A<br>A<br>A<br>A<br>A<br>A<br>A<br>A<br>A<br>A<br>A                                                         |
| Dillement :       Complement :         Complement :       Commune :         Latitude :       Longitude :         Installation de production objet des travaux :       Installation de production rénovée :          Puissance installée (en kVA) : [6]       Tension coté courant alternatif :          Tension coté courant alternatif :        \$\$ 1000V >> 1000V         Raccordement au réseau public de distribution :       OUI          Documents       Documents         Documents       Documents         Documents       E consormatic         Documents       OUI          Noindre le dossier technique SC144 complété :       OUI          Doindre le dossier technique SC144 complété :       OUI          Nous devrez nous le transmettre par courrier à l'adre         Doindre un rapport d'organisme d'inspection :       OUI          Nous du construier, ce qui risque d'entr         Doindre un rapport d'organisme d'inspection :       OUI          Nous du construier d'adre                                                                                                    | de la même adresse postale<br>NUX<br>ASSOCIÉS<br>N<br>le dossier technique, auguel<br>ainer un délai supplémentaire.<br>N<br>STALLATEURS<br>MONTO out             |
| Integrez le " de lot a" al dagti de plusieurs masons individuelles disposant         Complément :         Code postal :         Code postal :         Latitude :         Latitude :         Latitude :         Installation de production objet des travaus :         Installation de production rénovée :         Puissance installée (en kVA) :         Dissance installée (en kVA) :         Tension coté courant alternatif :         Code distribution :         OUI ONON         (en direct ou par l'intermédiaire de l'installation de consommatie         Documents         Doindre le dossier technique SC144 complété :       OUI          NON         Doindre le dossier technique SC144 complété :       OUI          Noindre le dossier technique sC144 complété :       OUI          Noindre le dossier technique SC144 complété :       OUI          Noindre un rapport d'organisme d'inspection :       OUI        NO         Doindre un rapport d'organisme d'inspection :       OUI        NO         PluRALITE D'IN         Autre(s) intervenants en électricité sur installation de production                                                                                                    | de la même adresse postale<br>NUX<br>ASSOCIÉS<br>N<br>le dossier tachnique, auguel<br>ainer un délai supplémentaire.<br>V<br>STALLATEURS<br>1 © NON O OUI         |

Nom de l'attestation dématérialisée :

.pdf

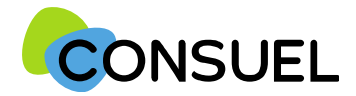

Nota : les termes « AC » utilisés dans ce document signifient « Formulaire(s) d'attestation de conformité » et « GRD » signifie « Gestionnaire Réseau Distribution »

REMPLIR UN FORMULAIRE D'ATTESTATION DE CONFORMITE : AC VIOLETTE

# La fonction SAUVER

Elle vous permet de vérifier que les points minimums nécessaires à la recevabilité de votre AC sont complétés et sauvegarde automatiquement l'AC en cours de saisie.

Deux possibilités :

1) Votre AC est bien remplie, vous aurez le symbole de validation vert et vous obtiendrez le message suivant :

| Rédaction correcte de l'attestation | * |
|-------------------------------------|---|

2) Votre AC est mal remplie, vous aurez une croix blanche sur fond rouge et vous obtiendrez le message suivant avec une liste déroulante vous mentionnant les points manquants et à reprendre :

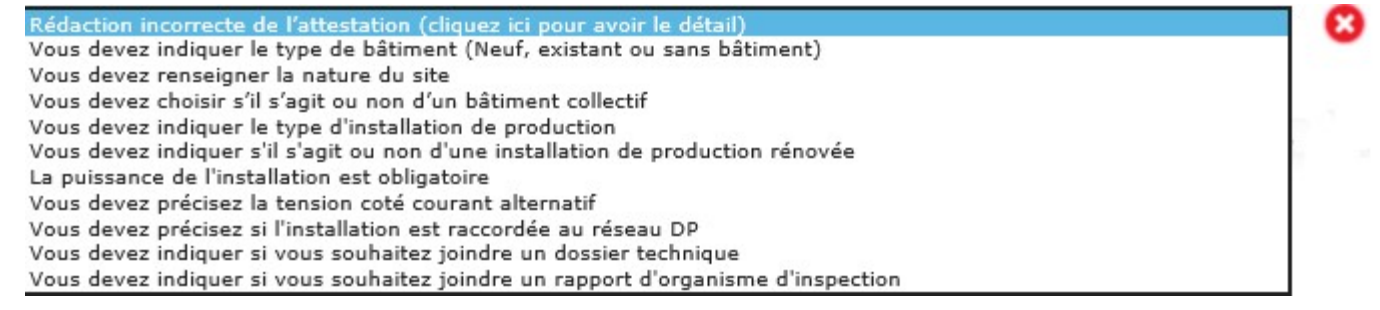

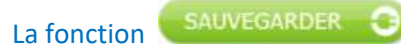

Elle est à utiliser pour enregistrer les informations qui ont été complétées sur votre AC. Pour se faire, appuyez sur le bouton situé en bas de l'écran de votre AC. Cette fonction teste également l'AC qui va être sauvegardée.

Une fois l'une de ces deux actions réalisée, en retournant sur la page Mes Services->Gérer mes chantiers->liste des AC, l'AC aura bien été modifiée des éléments complétés.

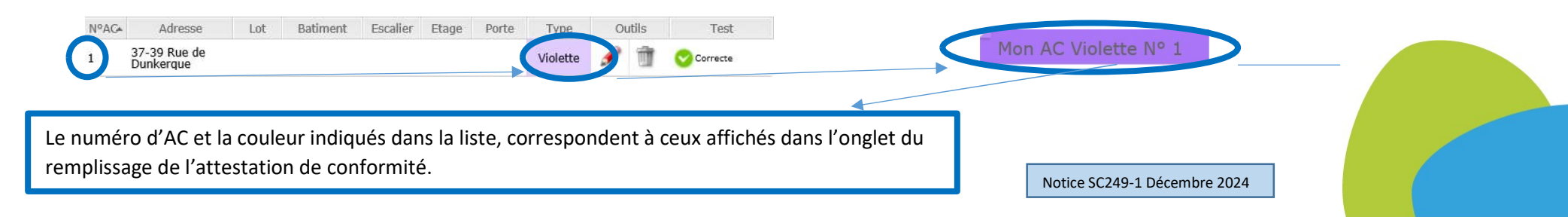